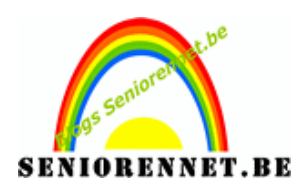

# Aanmaken van een Logo

Klik op onderstaande link.

http://www.vistaprint.be

Bij het openen van de site, klik op "Ontwerp GRATIS een op maat gemaakte in

3 gemakkelijke stappen" zie zwarte pijl.

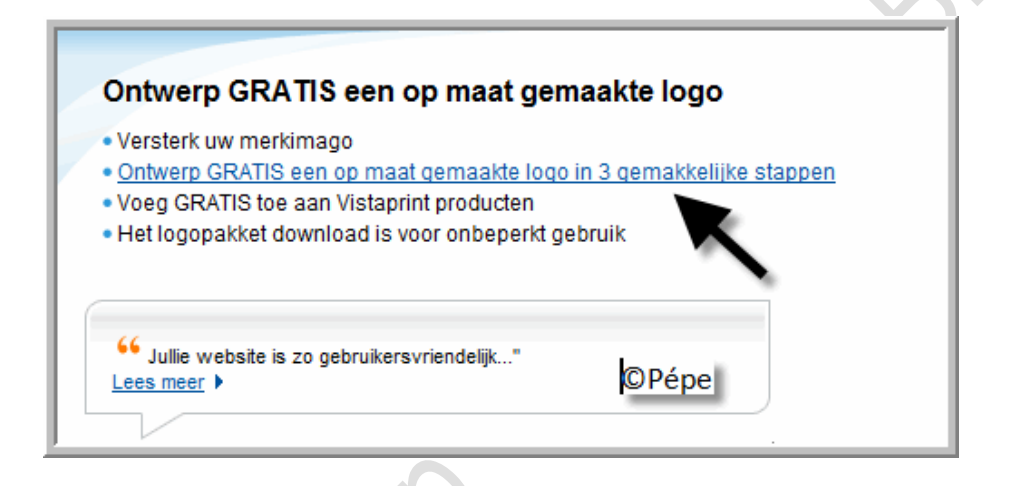

### Stap 1 Tekst toevoegen

Voeg hier de benaming van het logo in, bv. titel van uw blog, zie zwarte pijl.

Klik vervolgens op "Volgende" zie rode pijl.

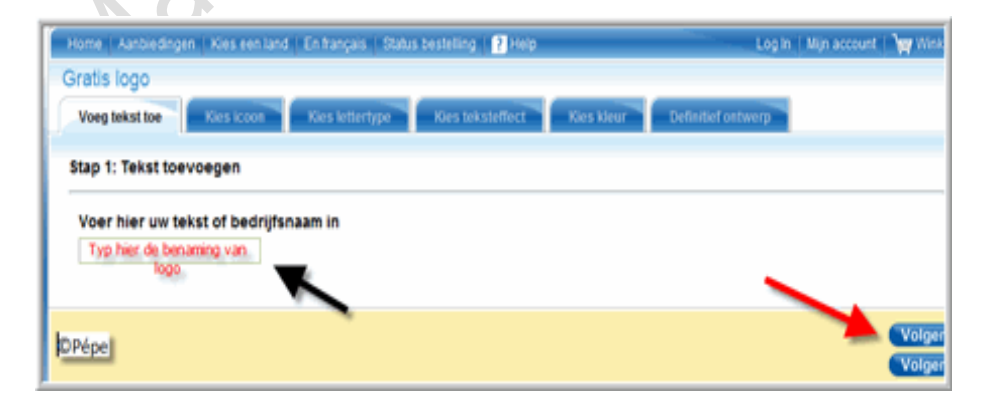

### Stap 2 Kies icoon

Klik nu dubbel op het door u gekozen icoon

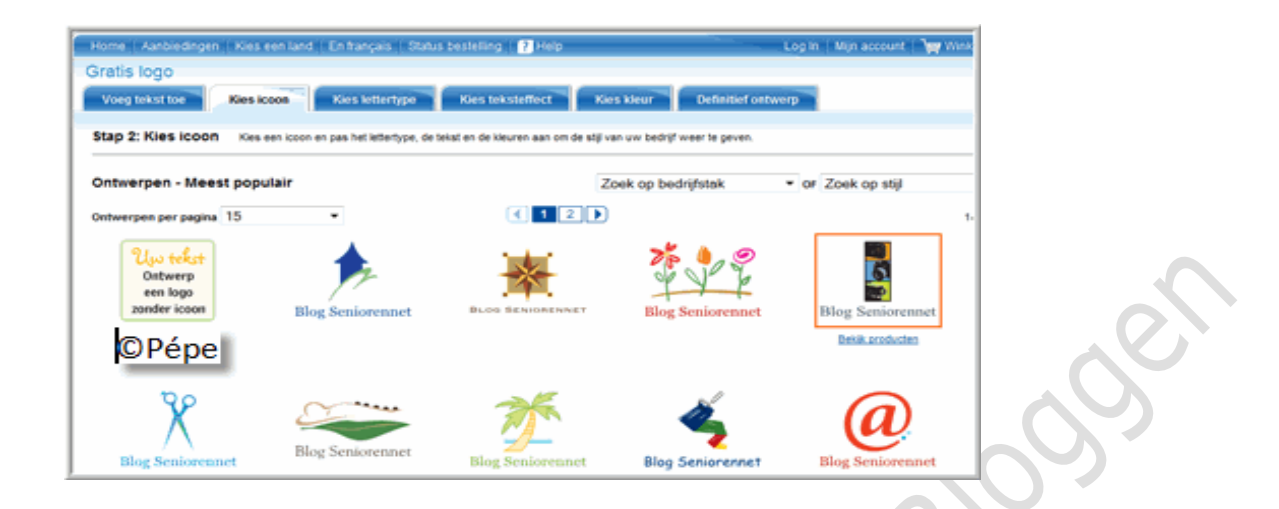

#### Stap 3 Kies lettertype

Dubbel klik op het gekozen lettertype

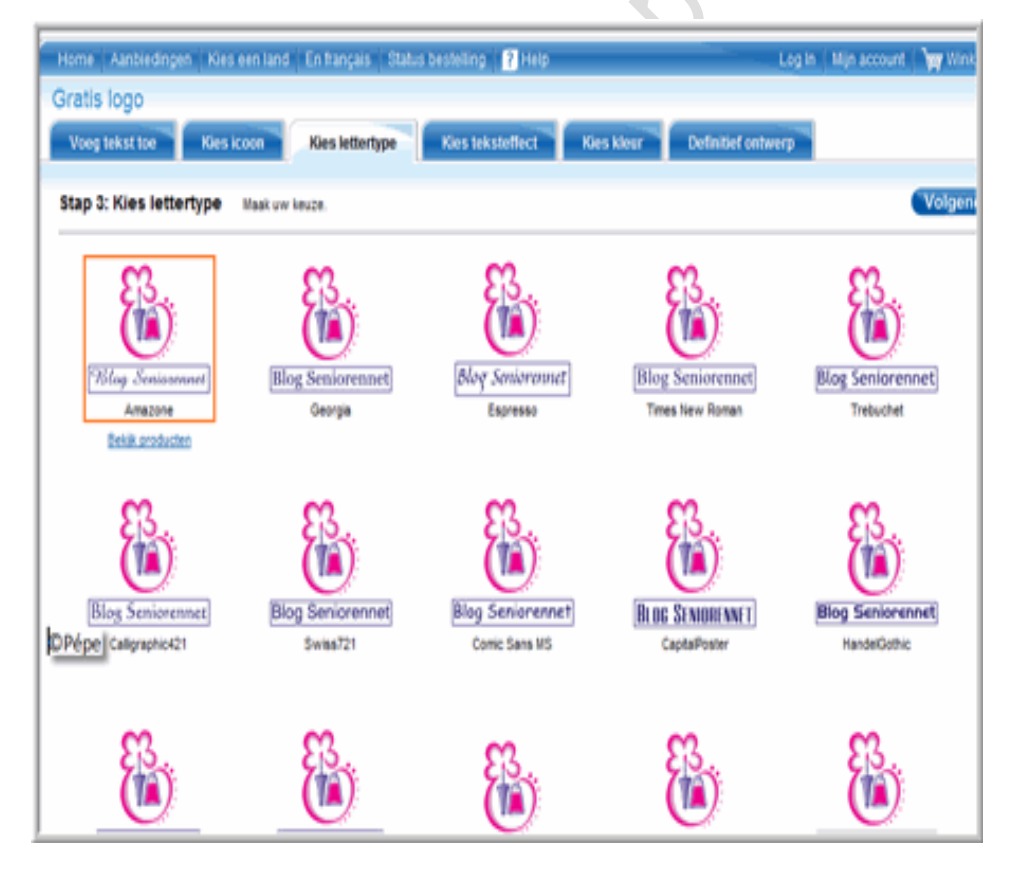

Stap 4 Kies teksteffect

Dubbel klik op het gekozen teksteffect.

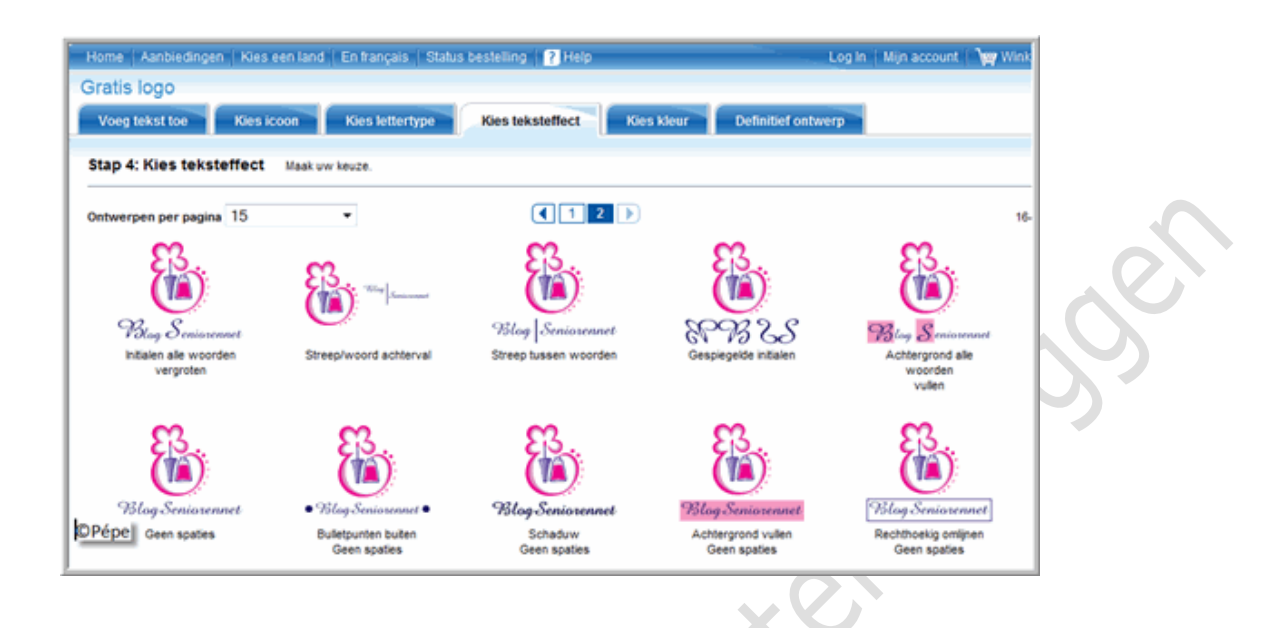

## Stap 5 Kies kleur.

Selecteer de gekozen kleur en klik op "Volgende" zie rode pijl.

| Blag Seriesenset | Blag Seniasenset | Blay Senioreanet | Blag Semicronant | Blag Seriorenset      |  |  |
|------------------|------------------|------------------|------------------|-----------------------|--|--|
| Bing Scringerard | Bing Seminanat   | tag Scalars      | tag Scriencerent | The second second     |  |  |
| tan Seriesana    | Etill producted  |                  |                  |                       |  |  |
| 0Pépe            |                  |                  |                  | Volger<br>Bewaar voor |  |  |

Stap 6 Definitief logo

| Home Aanbi              | edingen   Kies een land   En français   Status bestelling   👔 Help         | .og in 👔   | Mijn account | <b>Wy</b> Wink |  |  |  |  |
|-------------------------|----------------------------------------------------------------------------|------------|--------------|----------------|--|--|--|--|
| Gratis logo             |                                                                            |            |              |                |  |  |  |  |
| Voeg tekst to           | De Kies Icoon Kies lettertype Kies teksteffect Kies kleur Definitief ontwe | rp l       |              |                |  |  |  |  |
| Stap 6: Definitief logo |                                                                            |            |              |                |  |  |  |  |
|                         |                                                                            |            |              |                |  |  |  |  |
| here a                  | B lag Seriesenvel                                                          |            |              |                |  |  |  |  |
| (OPépe                  | Gefeliciteerd! Uw logo is compleet. Kies nu uit de volgende opties         | <b>i</b> . |              |                |  |  |  |  |

Gaat hier met uw muisaanwijzer op het logo staan, zie rode pijl, en klik "rechts"

klik op "Afbeelding opslaan als" nu de logo opslaan op uw harde schijf.

Om deze logo op uw blog te gebruiken, eerst uploaden voor een internetadres.

Pépe

21/10/2009

alloroeR